## PROCESS FLOW FOR EMPLOYER'S SELF SERVICE ON EPCCOS

(New Employer / Users)

- 1. Employer log on to URL: <u>https://apps.nibss-plc.com.ng/EPCCOS/</u>

  - b. Already authorized Employer/User proceed to step 2
- 2. Download the *user manual, file specification format and sample schedule file* from the login page for detailed procedure
- 3. Enter username
- 4. Enter password
- 5. Click log in to access the EPCCOS application

| Enter Login Details to E | PCCOS                                             |
|--------------------------|---------------------------------------------------|
|                          | Username<br>username or email                     |
|                          | Password password                                 |
|                          | O Download Manual + Employer Registration C Login |
|                          | EPCCOS © 2013 NIBSS PLC                           |

- 7. Enter "employer code"

|         | i Linpio joi  |  |
|---------|---------------|--|
| Employe | er Code       |  |
|         | Employer Code |  |

8. Click continue

| Employ | ercode                                                                             |
|--------|------------------------------------------------------------------------------------|
|        | PR000000003                                                                        |
| PATH   | I KON ZORINCHIN M CO I. TR                                                         |
| Email  |                                                                                    |
|        | email address                                                                      |
|        | f the employer name displayed above is not correct, Kindly click cancel to go back |
|        |                                                                                    |

EPCCOS © 2013 NIBSS PLC

9. Enter valid email address and Click register (Activation mail will be sent to the email address of registrant. The employer will access his email and double click the mail to open the employer registration page)

| mployer Details form - PR0000000003 |        |                      |
|-------------------------------------|--------|----------------------|
| Imployer Name                       |        |                      |
| PATERSON ZOCHONIS & CO LTD          |        |                      |
| Email Address                       |        |                      |
| Email Address                       |        |                      |
| Mobile Number(s)                    |        |                      |
| 080                                 |        |                      |
| Office Phone Number                 |        |                      |
| Office Phone Number                 | ]      |                      |
| Contact Address                     |        |                      |
|                                     |        |                      |
|                                     |        |                      |
| Organization mailing list           |        |                      |
|                                     |        |                      |
| Seperate email addresses with comma |        |                      |
|                                     | 🕈 Home | ± Update record      |
|                                     | EP     | CCOS @ 2013 NIBSS PL |

10. Employer successful created proceed to create Administrator profile

| e Employer Administrator |              |
|--------------------------|--------------|
| ailAddress               | Phone Number |
| EmailAddress             | Phone Number |
| rstName                  | Last Name    |
| First Name               | Last Name    |
| partment                 | Staff ID     |
| Department               | Staff ID     |
| Create User              |              |

EPCCOS @ 2013 NIBSS PLC

11. Administrator successful created, proceed to create users

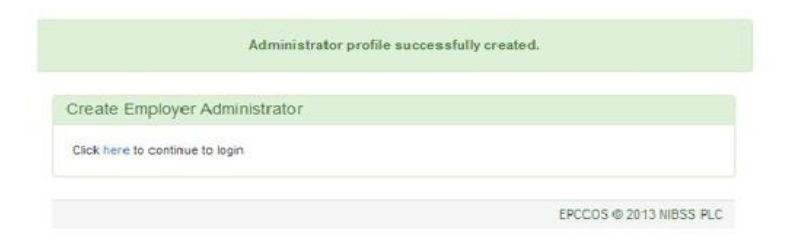

## 12. Users creation page

|                               | Elec             | tronic Pension             | Contribution          | Collection Sy | stem (EPCCOS)                                              |
|-------------------------------|------------------|----------------------------|-----------------------|---------------|------------------------------------------------------------|
| Operations : Engloyer Politie | Wy Account Lagra | 0                          |                       |               | wagitaneriu@ritbss.ptc.com.ng<br>PATERSON ZOCHONS & CO.LTO |
|                               |                  | 0 Der                      | soccessfully created? |               |                                                            |
| Create User                   | Usen             |                            |                       |               |                                                            |
| DmailAddress                  | She              | ow 10 • entries            |                       |               | Showing 1 to 2 of 2 every                                  |
| Installers                    |                  |                            |                       | - Pist Po     | shan 1 heid Last.++                                        |
| trat Name                     |                  | N Email                    | First Name            | Last Same     | Actors                                                     |
| FindName                      |                  | operatore@zer#htanpt; cm   | some                  | opery         | (Coloria Coloria                                           |
| aul Rame                      | 2                | wagharanu@ribia-pic.com.rg | -                     | Agranata      | Service Ender Ender                                        |
| LisitNote                     |                  |                            |                       |               | Colored Colored Colored                                    |
| kpærtmant                     |                  |                            |                       |               |                                                            |
| Department                    |                  |                            |                       |               |                                                            |
| terr t0                       |                  |                            |                       |               |                                                            |
| Diat O                        |                  |                            |                       |               |                                                            |

13. User log in page for file upload

| Constant               | Cription Pratte | Rohamit Lagrat        |                    | HELC DEVELOP WAS            | EDIMONICAL TOW |
|------------------------|-----------------|-----------------------|--------------------|-----------------------------|----------------|
| es Payrent Pini Lipo   | eri .           |                       | Search Transaction |                             |                |
| About News Tide        |                 | Schelen Intel         | Transaction IC     | Schedule Period             |                |
| Channe File Inc. To. 1 | nonin .         | Saturda Real          | Transmiss ()       |                             | -              |
|                        | and the second  | Concept (1)           | Perment Date       | Peasans Fund Administrative |                |
|                        | Corrent         |                       |                    | -lasio-                     | 53             |
|                        | 0.07            | and the second second |                    | - Filmerte                  |                |
|                        |                 |                       |                    |                             |                |
|                        | Gue             | aat lee               |                    | 1 August                    |                |

## 14. Typical upload file format in excel

| _  |                   |                  |               |                |          |          |           |          |         |
|----|-------------------|------------------|---------------|----------------|----------|----------|-----------|----------|---------|
| E  | 12 🔹 : 🗙          | $\checkmark f_x$ |               |                |          |          |           |          |         |
|    | A                 | В                | С             | D              | E        | F        | G         | н        | Ι       |
| 1  | Name Of Employer  | ABC              |               | Employer Code  | 22222    |          |           |          |         |
| 2  | Total Amt.(Naira) | 75000.00         |               |                |          |          |           |          |         |
| 3  | Value Date        | 20130105         |               |                |          |          |           |          |         |
| 4  | For The month Of  | JANUARY          |               | Year Of Contr. | 2012     |          |           |          |         |
| 5  |                   |                  |               |                |          |          |           |          |         |
| 6  |                   |                  |               |                |          |          |           |          |         |
| 7  | Staff ID          | RSA Pin          | Employee Name | Normal Contrib | ution    | Voluntar | y Contrib | TOTAL    |         |
| 8  |                   |                  |               | Employee       | Employer | Employe  | Employe   | r        | PFA Cod |
| 9  | 17300             | PEN100XXXXXX     | XYZ ABABA     | 20000.00       | 10000.00 | 0        | 0         | 30000.00 | 25      |
| 10 | 15560             | PEN1003XXXXXX    | ABCD ABABT    | 20000.00       | 25000.00 | 0        | 0         | 45000.00 | 25      |

- 15. Available payment options for EPCCOS 1. E-Billspay 2. Others (Cheque, Transfer, Cash, NIP)
  - Payment Status Changes Automatically on EPCCOS once Payment is made through e-BillsPay
  - Payment Status has to be Changed manually by the Employer and Confirmed by the Custodian's when other mode of payments are used.

## 16. Upload file interface

| Pr | eviou | sly accepted Payment File(s)            |                 |                   |                  |                   |                  |                    |              |                     |                              |
|----|-------|-----------------------------------------|-----------------|-------------------|------------------|-------------------|------------------|--------------------|--------------|---------------------|------------------------------|
|    | Show  | 10 entries                              |                 |                   | Showing 41 to 50 | of 187 entries    |                  |                    |              |                     | Download transactions as CSV |
|    |       |                                         |                 |                   |                  |                   | F                | irst Previo        | us 3 4 5     | 6 7 Next Last       | -                            |
|    |       |                                         |                 |                   |                  |                   |                  |                    |              |                     |                              |
|    | S/N   | Pension Fund Administrator              | Total<br>Amount | Total<br>Employee | Transaction ID   | Payment<br>Status | Payment<br>State | Schedule<br>Period | Date Added   | Expiry Date         | Action                       |
|    | 1     | EI-ANCHOR PENSION MANAGERS LIMITED      | 18,167.38       | 1                 | NIP0361406250074 | UNRID             | .in-Progress     | Apr 2014           | Jun 25, 2014 | Jul 25 2014 1:45PM  | o 🔒 💵 🙆 📋                    |
|    | 2     | FUTURE UNITY GLANVILLS PENSIONS LIMITED | 88,219.84       | 1                 | NP0421406250058  | UNRID             | .in-Prograss     | Mar 2014           | Jun 25, 2014 | Jul 25 2014 6:39AM  | o 🖹 🛃 🙆 🗎                    |
|    | 3     | FUTURE UNITY GLANVILLS PENSIONS LIMITED | 112,240.28      | 1                 | NIP0421406250064 | UNRID             | .in-Prograss     | Jun 2014           | Jun 25, 2014 | Jul 25 2014 11:24AM | o 🖹 🕹 🖬                      |
|    | 4     | FUTURE UNITY GLANVILLS PENSIONS LIMITED | 88,219.84       | 1                 | NIP0421406250070 | UNRID             | .in-Progress     | Feb 2014           | Jun 25, 2014 | Jul 25 2014 12:56PM | o 🔒 🕹 🙆 📋                    |
|    | 5     | FUTURE UNITY GLANVILLS PENSIONS LIMITED | 88,219.84       | 1                 | NIP0421406250071 | UNRID             | OPEN             | Jan 2014           | Jun 25, 2014 | Jul 25 2014 1:03PM  | o 🖹 🛃 🙆 📋                    |
|    | 6     | FUTURE UNITY GLANVILLS PENSIONS LIMITED | 112,240.28      | 1                 | NIP0421406250074 | UNRID             | .in-Progress     | Apr 2014           | Jun 25, 2014 | Jul 25 2014 1:45PM  | o 🖻 🕹 🖸 📋                    |
|    | 7     | ARM PENSION MANAGERS LIMITED            | 133,709.62      | 5                 | NIP0261406250058 | UNRID             | .in-Progress     | Mar 2014           | Jun 25, 2014 | Jul 25 2014 6:39AM  | o 🖹 🕹 🙆                      |
|    | 8     | ARM PENSION MANAGERS LIMITED            | 135,875.90      | 5                 | NIP0261406250064 | RID               | CLONED           | Jun 2014           | Jun 25, 2014 | Jul 25 2014 11:24AM | o 🖹 🕹 ն 📋                    |
|    | 9     | ARM PENSION MANAGERS LIMITED            | 133,709.62      | 5                 | NIP0261406250070 | RID               | CLONED           | Feb 2014           | Jun 25, 2014 | Jul 25 2014 12:56PM | o                            |
|    | 10    | ARM PENSION MANAGERS LIMITED            | 133,709.62      | 5                 | NIP0261406250071 | UNRUD             | OPEN             | Jan 2014           | Jun 25, 2014 | Jul 25 2014 1:03PM  | 💿 🛎 🕹 箇                      |

17. Available ACTION Tabs: View; Print receipt; Download; Update payment; Delete

| Actic | n       |
|-------|---------|
| ۲     | a 💶 🧭 📋 |
| 0     | a 💶 🧭 💼 |
| ۲     | e 💶 🧭 📋 |
|       | a 💶 📧 💼 |

- At View Detailed transaction uploaded could be viewed
- At Print Receipt Transaction ticket showing what is remitted by PFA can be printed
- At Download Transaction details by PFA can be downloaded and saved
- At Update Payment Payments made by other means from eBillspay can be updated to "In Progress" for the PFC to confirm payments
- At Delete Only uploaded records that have not been paid for via eBillspay or updated after payment by other means can be deleted.

18. Payment update interface (payment status reads in-progress after update)

|                             | Electronic Pension                      | n Contribution Co | llection System (EPCCOS)                                            |
|-----------------------------|-----------------------------------------|-------------------|---------------------------------------------------------------------|
| Operations Employer Profile | My Account Logout                       |                   | muyiwas@sigmapensions.com<br>SIGMA VAUGHN STERLING PENSIONS LIMITED |
| Update Payment Details      |                                         |                   |                                                                     |
| Number Of Employee          | 3                                       | Payment Mode      | Others •                                                            |
| Pension Fund Administrator  | OAK PENSIONS LIMITED                    | Payment Date      |                                                                     |
| Total Amount                | 81,885.06                               | raymon care       | 01/08/2014                                                          |
| Transaction ID              | NP0341406250071                         | Narration         | e.g Cheque Number                                                   |
| Pension Fund Custodian      | FIRST PENSION CUSTODIAN NIGERIA LIMITED |                   |                                                                     |
|                             |                                         |                   | ⊘ Cancel ∠ Update                                                   |
|                             |                                         |                   | FPCCOS © 2013 MIRSS PLC                                             |

19. Sample upload transaction ticket

| Employer Name                                                 | Nigeria Inter-Bank Settlement System Pic                                                                                             |
|---------------------------------------------------------------|----------------------------------------------------------------------------------------------------|
| Pension Fund Administrator                                    | STANBIC IBTC PENSION MANAGERS LIMITED                                                                                                |
| Total Amount                                                  | 6,001,340.55                                                                                                    |
| Transaction ID                                                | NIP0211411040036                                                                                                    |
| Schedule Period                                               | 10 2014                                                                                                    |
| No of Employees                                               | 33                                                                                                    |
| Pension Fund Custodian                                        | ZENTH PENSION CUSTODIAN LIMITED                                                                                                    |
| Bank Name                                                     | ZENITH INTERNATIONAL BANK PLC                                                                                                    |
| Account Name                                                  | ZPC/SIPML Contribution Account                                                                                                    |
| Account Number                                                | 1010885522                                                                                                    |
| Payment Status                                                | UNPAD                                                                                                    |
| te that the Transaction ID is valid f<br>Batch record attache | or only thirty(30) days. If payment is not made within thirty(30) days,<br>of to the Transaction ID will be deleted from the system. |